附件2

## 2019 年度高新技术企业发展情况报表填报图示

高企年报填写统一在"高新技术企业认定管理工作网" (http://www.innocom.gov.cn/,以下简称高企网)进行, 全程网上办理,不用报送纸质资料。有两种填报方式,任选 一种即可:

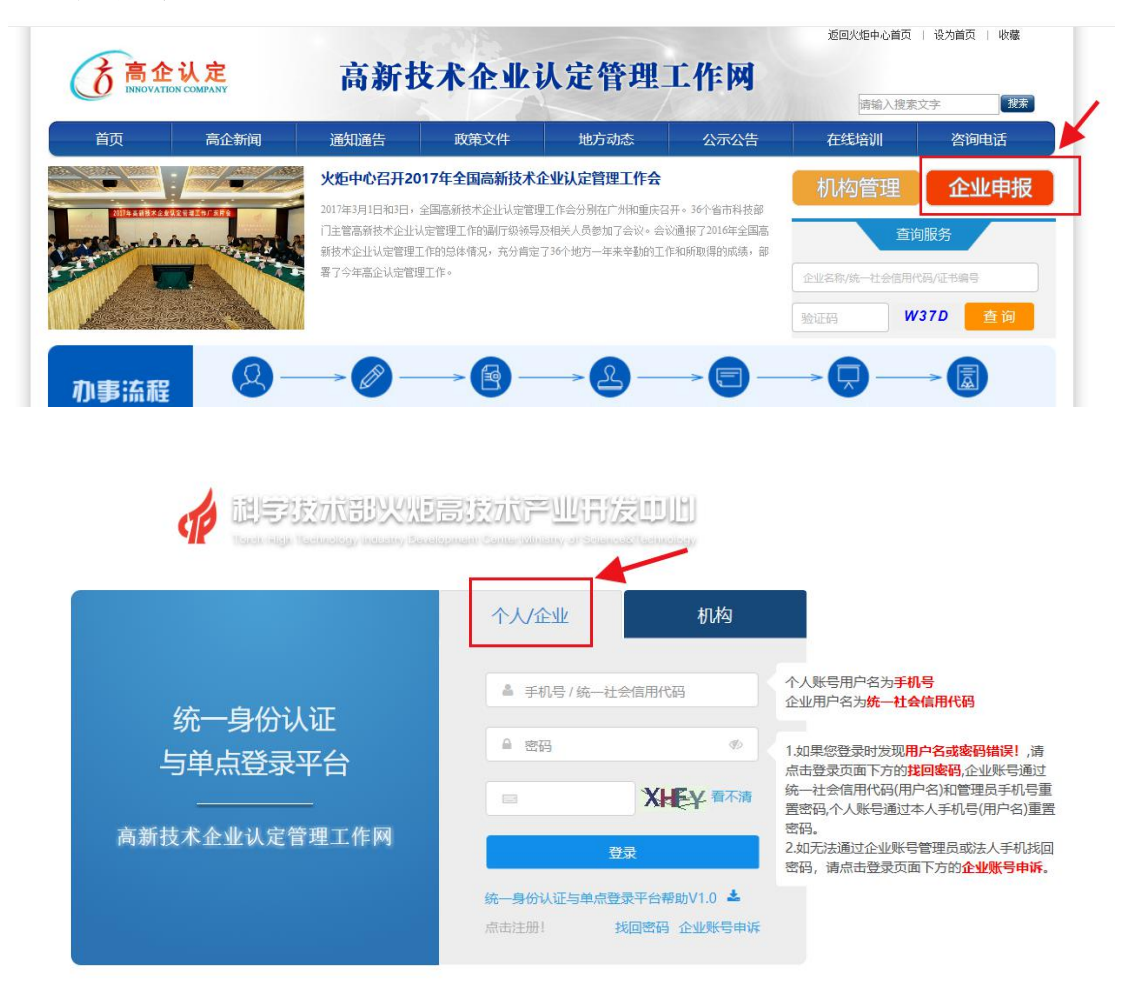

(1)数据导入。企业登录高企网填写"科技部火炬统 计调查企业统计年报表"时,选择"企业统计年报表&年度 高新技术企业发展情况报表(第10步)",填完年度高新 技术企业发展情况报表并提交即可,高企年报数据会自动导入;

| 🚀 统一身份认证与单点登录平台                                                                                                    |                                                | ▲ 您好, <b>也</b> 遇出                                                                                                    |  |
|----------------------------------------------------------------------------------------------------|------------------------------------------------|----------------------------------------------------------------------------------------------------|--|
| 第成         企业活動の           なる企业注動のの         企业販労           なるなど注動のの         高級部本企业以定           なるなど注動のの         高級部本企业以定           なるなど運動のの         金額利以型 中小企业評价           含な影響のの         金額利以型 中小企业評价           市政府         金額利以型 中小企业評价           市政防衛的地大賞         科技部父生派计判断           中国防衛的地大賞         中国防衛的北美賀氏企业功态名录库           中国防衛的北美賀氏企业功态名录库         中国防衛航旅業 |                                                | ウルシロネ 15年37日 16年4月月     ウルシロネ 15年37日 15年4月月     ウルシロネ 15年37日 15年4月月     ウルシロネ 15年37日 15年4月月     フルシロネル 15年37日 15年4月月     フルシロネル 15年37日 15年4月月     フルシロネル 15年37日 15年4月月     フルシロネル 15年37日 15年4月月                                                                                                    |  |
| 🎻 科技部火炬统计 🛛 🗮                                                                                                    |                                                |                                                                                                    |  |
| ♀ 企业年报 ~                                                                                                    | 合首页 » 欢迎您                                      |                                                                                                    |  |
| <ul> <li>② 操作说明</li> <li>③ 调查单位</li> <li>③ 指标解释</li> </ul>                                                                                                    | 欢迎您,请从左边菜单开始使用。                                |                                                                                                    |  |
| <ul><li>曲 截止时间</li><li>田 数据管理</li><li>△ 孵化器年报</li></ul>                                                                                                    |                                                |                                                                                                    |  |
| ● 科技部火炬统计 三       泉 企业年报     ◆ 2019年企业统计 > 数据管理       ● 操作破明     <       ● 操作破明        ● 解化晶年程                                                                                                    | 月。 明行國兩面股表,准确遵新指揮金文,表明,指統同型建築系,任刘克基版本要求。<br>高企 | <ul> <li>※</li> <li>※</li></ul> |  |
| ,<br>19 选择高企报表类型                                                                                                    |                                                | ×                                                                                                    |  |
| 请自行选择高企报表类型。                                                                                                    |                                                |                                                                                                    |  |
| <ul> <li>企业统计年报表(需求</li> <li>企业统计年报表</li> </ul>                                                                                                    | 填写1-9步骤)<br>度高新技术企业发展情况报表(第10步)(需填写            | 31-10步骤)                                                                                                    |  |
|                                                                                                    | ピ确                                             | 定 🛛 关闭                                                                                                    |  |

ð

(2) 直接填写。企业登录高企网选择"高新技术企业 认定"-"我要办理",直接填写"度高新技术企业发展情 况报表"并提交。

| 🍻 统一身份认                                                                                                    | 证与单点登录平台                                                                                                    | 島 御好, : <b>り</b> 退出                                                                                                    |
|----------------------------------------------------------------------------------------------------|----------------------------------------------------------------------------------------------------|----------------------------------------------------------------------------------------------------|
| 前員<br>物政企业注册信息<br>业活系局管权<br>構成管理后信息<br>情政联合差码<br>操作限明                                                                                                    | 全 並 服 芳                                                                                                    | 少多5/8         K田小田         K田小田           少多5/8         K田小田         K田小田           少多5/8         K田小田         K田小田           少多5/8         K田小田         K田小田           少多5/8         K田小田         大田小田           少多5/8         K田小田         大田小田           少多5/8         K田小田         大田市           少多5/8         K田小田         大田市           少多5/8         K田小田         大田市           少多5/8         K田小田         大田市           少多5/8         K田小田         大田市           少多5/8         K田小田         大田市                                                                                                    |
| (1) 原本:<br>(1) 原本:<br>(1) 原:<br>(1) 原:<br>(1) 原:<br>(1) 原:<br>(1) 原: | <b>企 认 定</b><br>ATCN COMPANY                                                                                                    | <b>全全重心情思始改完成后,诸点击走张带进行信</b> ☑<br>8月5                                                                                                    |
| 高新技术企高企认定申                                                                                                    | 业更名<br>服<br>別況服表(年股)                                                                                                    | 统一社会信用代码                                                                                                    |
| 查询高企证<br>查询审批进<br>知识产权域<br>账号<br>您好!<br>退出登录                                                                                                    | □<br>호<br>□<br>□<br>□<br>□<br>□<br>□<br>□<br>□<br>□<br>□<br>□<br>□<br>□                                                                                                    | <sup>討理工作网</sup>                                                                                                    |
| <ul> <li>         ・ 一部の目的に</li> <li>         ・ 一部の目的に</li> <li>         ・ 一部の目的に</li> <li>         ・・・・・・・・・・・・・・・・・・・・・・・・・・・・・</li></ul>                                                                                                    | 企业发展情况报表填写                                                                                                    | \$22.5.4.6. \$4.4.6.8 (2016)<br>(2016)<br>( |
| 高新技术企业更<br>高金认定申报<br>企业发展情况报<br>查询高企证书                                                                                                    | ☆      ☆      ☆      ☆      ☆      ☆      ☆      ☆      ☆      ☆      ☆      ☆      ☆      ☆      ☆      ☆      ☆      ☆      ☆      ☆      ☆     ☆      ☆     ☆     ☆     ☆     ☆     ☆     ☆     ☆     ☆     ☆     ☆     ☆     ☆     ☆     ☆     ☆     ☆     ☆     ☆     ☆     ☆     ☆     ☆     ☆     ☆     ☆     ☆     ☆     ☆     ☆     ☆     ☆     ☆     ☆     ☆     ☆     ☆     ☆     ☆     ☆     ☆     ☆     ☆     ☆     ☆     ☆     ☆     ☆     ☆     ☆     ☆     ☆     ☆     ☆     ☆     ☆     ☆     ☆     ☆     ☆     ☆     ☆     ☆     ☆     ☆     ☆     ☆     ☆     ☆     ☆     ☆     ☆     ☆     ☆     ☆     ☆     ☆     ☆     ☆     ☆     ☆     ☆     ☆     ☆     ☆     ☆     ☆     ☆     ☆     ☆     ☆     ☆     ☆     ☆     ☆     ☆     ☆     ☆     ☆     ☆     ☆     ☆     ☆     ☆     ☆     ☆     ☆     ☆     ☆     ☆     ☆     ☆     ☆     ☆     ☆     ☆     ☆     ☆     ☆     ☆     ☆     ☆     ☆     ☆     ☆     ☆     ☆     ☆     ☆     ☆     ☆     ☆     ☆     ☆     ☆     ☆     ☆     ☆     ☆     ☆     ☆     ☆     ☆     ☆     ☆     ☆     ☆     ☆     ☆     ☆     ☆     ☆     ☆     ☆     ☆     ☆     ☆     ☆     ☆     ☆     ☆     ☆     ☆     ☆     ☆     ☆     ☆     ☆     ☆     ☆     ☆     ☆     ☆     ☆     ☆     ☆ | 法         操作           末页           毎页显示         10 ∨ 共0余                                                                                                    |